## Assiging the correct COM port to the USB Cable (XT-1) Programming cable

This document uses illustrations related to Windows XP operating system. Consult your computer or laptop manual if you have a different operating system

The USB cable must be connected to the computer that you are using to upgrade the Base Station. Once the cable is connected,

Open the "Control Panel" off of the START menu in Windows XP. Double click the "System" icon. Click on the "Hardware" tab. Click on "Device Manager". Click the '+' sign next to "Ports (COM & LPT)". Write down the "USB Serial Port (COMx)" number where 'x' is the serial port number we are looking for.

If the serial port number is between 1 through 9, then you may close the "Device Manager", "System Properties", and "Control Panel" windows.

If the serial port number is between 10 and above, follow the procedure below.

Right Mouse Click on the "USB Serial Port (COM11)" Select "Properties" from the pop up menu

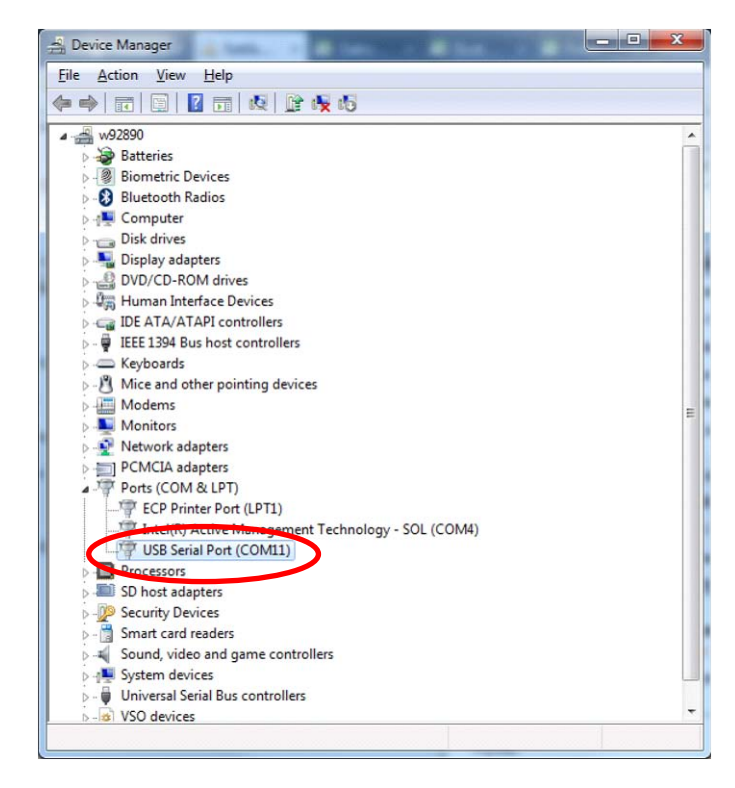

Select "Advanced" in the "Port Settings" tab of the Properties window

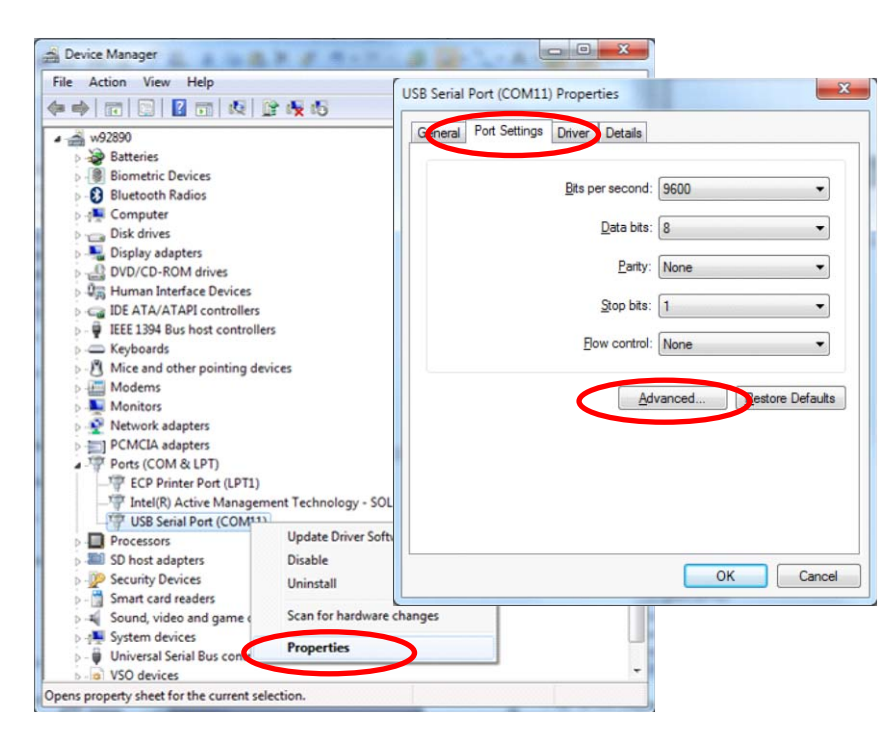

## Click on the "COM Port Number" field drop-down list. Choose an unused COM Port between 1 and 9 Click OK and close each window.

| Advanced Settings for COM11                                    |                               | 2 X                                                           |                                |          |
|----------------------------------------------------------------|-------------------------------|---------------------------------------------------------------|--------------------------------|----------|
| COM Port Number: COM11                                         | •                             | ОК                                                            |                                |          |
| USB Transfer Sizes                                             |                               |                                                               |                                | 9 9      |
| Select lower settings to correct performance problems at low b | aud rates.                    | Advanced Settings for COM11                                   | diam'r.                        |          |
| Select higher settings for faster performance.                 |                               |                                                               |                                |          |
| Receive (Bytes): 4096 🔻                                        |                               | COM Port Number: COM11                                        |                                | ОК       |
| Transmit (Butac):                                              |                               | USB Transfer Sizes COM1 (in use)                              | <u> </u>                       | Cancel   |
|                                                                |                               | Select lower settings to corre COM3 (in use)<br>COM4 (in use) | ≡ d rates.                     | Defaulte |
| BM Options                                                     | Miscellaneous Options         | Select higher settings for fas COM5 (in use)                  |                                | Peradits |
| Select lower settings to correct response problems.            | Serial Enumerator             | Receive (Bytes): COM7 (in use)<br>COM8                        |                                |          |
| Latancy Timer (mean):                                          | Serial Printer                | COM9<br>COM10                                                 |                                |          |
|                                                                | Cancel If Power Off           | COM11<br>COM12                                                |                                |          |
| Timeouts                                                       | Event On Surprise Removal     | BM Options COM13                                              | Miscellaneous Options          |          |
| Minimum Read Timeout (msec):                                   | Set RTS On Close              | Select lower settings to corre COM15                          | Serial Enumerator              |          |
| Minimum Write Timeout (msec):                                  | Disable Modem Ctrl At Startup | COM17<br>COM18                                                | Serial Printer                 | 0        |
|                                                                |                               | Latency Timer (msec): COM19<br>COM20                          | Cancel If Power Off            | <b>P</b> |
|                                                                |                               | Timeouts COM21                                                | Event On Surprise Removal      |          |
|                                                                |                               | Minimum Read Timeout (mcai contract                           | Set DTC On Class               |          |
|                                                                |                               | COM25                                                         | Diable Made Childh Charles     |          |
|                                                                |                               | Minimum Write Timeout (mse COM26<br>COM27                     | Disable Modern Ctri At Startup |          |
|                                                                |                               | COM28<br>COM29                                                |                                |          |
|                                                                |                               | 001125                                                        |                                |          |

## Important:

The information provided in this report is believed to be reliable; however, due to the wide variety of intervening factors, 3M does not warrant that the results will necessarily be obtained. All details concerning product specifications and terms of sale are available from 3M.

Building and Commercial Services Division

St. Paul, MN 55144-1000 1-800-328-0033 www.3M.com/XT1 3M is a trademark of 3M.

© 3M 2011. All rights reserved.